#### Découvrir l'écran Calc

| Barre de titre Barre de menus                   | Barre St               | andard       | Barre Forn   | natage      | Barre de Fo  | rmule |  |
|-------------------------------------------------|------------------------|--------------|--------------|-------------|--------------|-------|--|
| Sans no.n 1 - OpenOffice.org Cala               |                        |              |              |             |              |       |  |
| Eichier Égition Affichage Insertion Format Qubi | s Données Fenêtre Aidg |              |              |             |              |       |  |
| 🗃 • 😕 🖃 👒 📄 🔛 🔛 🕾 😽                             | 🌿 🖌 🐁 🛍 • 🛷            | · · · · ·    | 3 28 X8      | <b>16</b> 🕢 | 0 🖬 🗑 🖸      | 0.    |  |
| Arial 💌 10 💌                                    | G / <u>S</u> ≡ ≡ ≡     | =            | 6 5× 000 000 |             | - 2 · A      |       |  |
| A1 🍼 🏂 🔳                                        |                        |              |              |             | Ļ            |       |  |
| A B C                                           | D E                    | F            | G            | н           | I            | ) 🗸   |  |
| 2 Ligne d'en-tê                                 | tes de colonne         |              |              |             |              |       |  |
| 3                                               |                        |              |              |             |              |       |  |
| 4<br>5 Colonne d'en-têtes de ligne              |                        |              |              |             |              |       |  |
| 6                                               |                        |              |              |             |              | ~     |  |
| Feuile1 / Feuile2 / Feuile3                     | <                      |              |              |             |              | >     |  |
| k   / = e 🖉 T  l 🔶 • e •                        | ⇔•∎•₽•☆                | •   60   🖾 📾 | 1 54         |             |              |       |  |
| Feuile 1 / 3 Standard                           | 100%                   | STD          |              | Son         | me-0         |       |  |
| Barre de gestion des feuilles                   | Barre de défilement l  | orizontal    | Barre Dess   | in          | Barre d'état |       |  |
| Renommer les feuilles du classeur               |                        |              |              |             |              |       |  |

Par défaut un classeur est composé de 3 feuilles nommées Feuille1, Feuille2, Feuille3. Les feuilles sont présentées sous forme d'onglet dont le menu contextuel autorise plusieurs opérations. Par exemple, pour changer le nom d'une feuille :

- faire un clic droit sur l'onglet de la feuille à renommer
  Renommer la feuille
- et choisir Renommer la feuille...
   et saisir le nom de la feuille

| TREHEITH | ier ta reunte |         |  |
|----------|---------------|---------|--|
| Nom      | (             | OK      |  |
| frais    |               | Appular |  |
|          | l             | Annuer  |  |

Ce même menu contextuel permet aussi d'insérer, de supprimer, de déplacer ou de copier une feuille et de sélectionner toutes les feuilles.

#### **Protéger dans Calc**

Calc offre la possibilité de protéger la cellule, la feuille active ou tout le classeur. Pour protéger la cellule :

menu Format / ⊆ellules... et onglet Protection

🖉 choisir les paramètres et valider

Pour protéger la feuille ou le classeur :

/ menu Outils / Protéger le document

choisir l'élément à protéger (le mot de passe est facultatif) et valider

Une fois la protection appliquée, le menu <u>Qutils</u>/<u>Protection</u> indique l'étendue de la protection.

#### **Sélectionner dans Calc**

La sélection dans Calc connaît 3 modes : Standard, Ajout, Extension. Le mode actif de sélection est affiché dans la barre d'état :

Feuille 1 / 3 | Standard | 95% | STD | \* |

Pour changer de mode de sélection, il suffit de cliquer sur l'icône du mode de sélection.

Le mode Standard **STD** permet de sélectionner des cellules contiguës.

Le mode Extension EXT permet d'augmenter ou de réduire la sélection.

Le mode Ajout Arr permet de sélectionner en même temps plusieurs éléments disjoints.

La sélection d'une ligne ou d'une colonne s'effectue à partir de la ligne d'en-têtes de colonne ou d'en-têtes de ligne selon le besoin.

#### Créer un style de cellule

Même à l'intérieur d'un classeur il est vivement conseillé d'effectuer la mise en forme (de cellule et de page) en appliquant des styles. Par exemple, pour créer un style de cellule dont la couleur de police est rouge :

| menu Format / Styles et formatage ou F11                |
|---------------------------------------------------------|
| demander la catégorie                                   |
|                                                         |
| dans l'onglet Gérer donner un nom au style Nom rouge    |
| Couleur <u>d</u> e police                               |
| 🥒 onglet 🛛 Effets de caractères 📄 et demander 💭 Rouge 💌 |

#### 🧷 valider

Le nom du nouveau style de cellule est présent dans le styliste. Pour plus de renseignements sur la fonction Styles et formatage, consulter le mémento **OpenOffice.org** général.

#### 

#### Appliquer une mise en forme conditionnelle

La mise en forme d'une cellule peut dépendre de sa valeur. Pour appliquer le style de cellule Rouge (créé ci-dessus) aux cellules dont la valeur est supérieure à 100 :

sélectionner la plage de cellule sur laquelle s'applique la condition menu Format /Formatage conditionnel... et remplir comme cidessous :

|                                                    |                          |              |   |     |     | 1   |
|----------------------------------------------------|--------------------------|--------------|---|-----|-----|-----|
|                                                    | Condition <u>1</u>       |              |   |     | -   | 50  |
|                                                    | Valeur est 🛛 🔽           | supérieure à | ~ | 100 |     | 150 |
|                                                    | Style de <u>c</u> ellule | rouge        | ~ |     |     | 30( |
| Les cellules sont mises en forme en fonction de la |                          |              |   |     | 200 |     |
| valeur qu'elles contiennent :                      |                          |              |   |     | 99  |     |

#### Trier et filtrer des données

Les données présentes dans une feuille peuvent être triées :

Sélectionner la colonne à trier et menu Données / Trier...

Sélectionner et menu Données / Filtre / T Eiltre standard...

// définir le filtre et valider

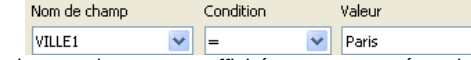

Les seuls enregistrements affichés sont ceux répondant au critère du filtre.

#### Utiliser et créer des listes de tri

Calc intègre la notion de liste de tri. Certaines listes sont prédéfinies et apparaissent dans :

### // menu Qutils / Options... / DopenOffice.org Calc/Listes de tri

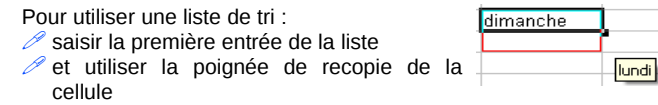

Les listes saisies sont souvent des éléments que l'on souhaite réutiliser. Pour créer sa propre liste :

Z saisir et sélectionner les éléments de la liste

Copier la liste depuis \$Feuille2.\$F\$12:\$F\$17

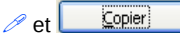

classeurs ouverts.

Lors d'une utilisation de liste, l'ordre dans lequel la liste est insérée est toujours l'ordre dans lequel cette liste a été enregistrée.

#### Utiliser le navigateur

| Dans le module Calc le            |                  |
|-----------------------------------|------------------|
| navigateur va permettre           | Navigateur       |
| d'accéder aux divers éléments     | Colonne F        |
| du classeur (feuilles, zones      | Lique 15         |
| definies, diagrammes) et aux      | Light 13         |
| feuilles des classeurs ouverts.   | 🗉 🏢 Feuilles     |
| 🖉 afficher avec 监 ou l'icône      | frais            |
| Navigateur                        | liste            |
|                                   | E III Noms d     |
| Dans sa partie superieure le      | budge            |
| navigateur indique les            | recett           |
| references (ligne-colorine) de la | Plages           |
| cellule active.                   | mages 🔂          |
| Les icônes 📅 Début et 🖑 Fin       | 🚹 Objets         |
| permettent des déplacements       | Notes            |
| dans la feuille                   | gestion (active) |
| En bas du navigateur la liste     | gestion (active  |
| déroulante permet d'accéder aux   | Fenêtre active   |

#### **Disposer un titre**

Le titre a une présentation particulière dans la feuille puisqu'il se dispose sur plusieurs cellules en même temps :

sélectionner les cellules devant recevoir le titre

/ et menu Format / 🗮 Eusionner les cellules ou 🖽 Fusionner les cellules

Pour parfaire la présentation d'un titre, il peut être nécessaire de le centrer horizontalement. Pour cela :

| 🖉 se positionner dans le titre |     |                                |      |         | H <u>o</u> rizontal |        |   |
|--------------------------------|-----|--------------------------------|------|---------|---------------------|--------|---|
| 🧷 menu                         | For | na <u>t</u> / <u>C</u> ellules | et   | choisir | l'onglet            | Centre | ~ |
| Alignement et définir l'al     |     | ianer                          | nent |         |                     |        |   |

Une méthode plus rapide consiste à se positionner dans le titre et à

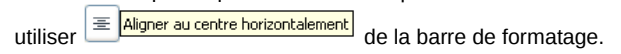

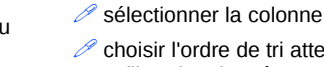

Somme=0

#### Mettre en évidence les valeurs

A l'intérieur d'une feuille de calcul, il est possible de distinguer les cellules contenant du texte, les cellules contenant des nombres et celles contenant des formules.

*M* menu Affichage / Mise en évidence des valeurs

Les cellules de nombre s'affichent en bleu. les cellules de texte sont en noir et les cellules contenant des formules apparaissent en vert.

**Composer un plan** 

10

12

11

9

8

10

60

12

14

15

41

12

11

17

40

141

Somme=0

Un tableau peut comporter des lignes ou des colonnes 1 janvier 2 février que l'on désire afficher ou 3 mars pas. Pour réaliser cette 4 1er tri opération : 5 avril sélectionner (ligne ou 6 mai colonne) 7 iuin 8 2ème tri 🧷 et menu Données / Plan / 9 Total semestre 10 juillet F12 🖽 Grouper... ou 11 août 12 septembre Le groupement est 13 3ème tri matérialisé à gauche de 14 octobre l'écran. Le fait de cliquer sur 15 novembre les 123 a pour effet de 16 décembre masquer ou d'afficher les 17 4ème tri E 18 Total semestre éléments de plan définis. 19 Total général

### Changer l'orientation de la feuille

L'orientation de la feuille est un paramètre de la mise en page enregistré au sein d'un style de page qui est le style Standard par défaut. Le style de page courant est indiqué dans la barre d'état :

Feuille 1 / 3 Standard 100% STD

Un double clic sur le nom du style de page permet d'éditer la boite de dialogue style de page.

L'onglet Page autorise une orientation en O Paysage

Définir l'étendue de l'impression

La boite de dialogue du menu Eichier/Imprimer... permet de définir l'étendue de l'impression :

Cocher O Toutes les feuilles pour imprimer tout le classeur

pour imprimer les pages 1 à 4

pour imprimer la page 1 et la page 4

Choisir O<u>C</u>ellules sélectionnées pour imprimer la sélection faite dans la feuille

Pour imprimer une partie de la feuille définie en zone d'impression : sélectionner la zone à imprimer

🥟 menu Format / Zones d'impression / 🏭 Définir

Lors de l'impression, seule la zone définie de cette facon sera imprimée.

Il est possible avec cette méthode de définir une deuxième zone d'impression qui s'imprimera sur une seconde page :

🧷 sélection la 2ème zone et menu Format / Zones d'impression / 🛗 Ajouter

#### Afficher la liste de fonctions

Les différentes fonctions du tableur sont recensées à travers la liste de fonctions gui s'affiche par :

menu Insertion / Liste des fonctions

Le menu déroulant de cette liste permet de choisir la catégorie de fonction à afficher.

La partie inférieure de la fenêtre contient l'explication de la fonction. Pour insérer une fonction, il suffit de double-cliquer sur celle-ci.

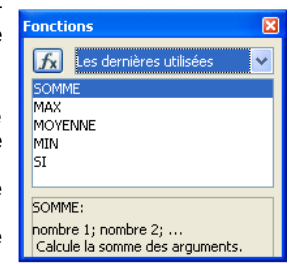

30

## Créer des listes incrémentées

Les listes de chiffres sont fréquentes dans un tableur et leur composition est rapide si l'on fait appel au principe de la liste de chiffre incrémentée.

✓ saisir le premier chiffre et sélectionner la poignée de recopie de la cellule et glisser

Le pas de l'incrémentation est fonction de la

saisie. Pour une liste dont le pas est 10 :

saisir les deux premiers chiffres et sélectionner la poignée et glisser.

Il est possible d'ancrer à l'écran l'affichage d'une colonne ou d'une ligne, ou les deux en même temps.

Pour ancrer les en-têtes de colonnes :

- sélectionner la ligne située en dessous des en-têtes de colonne
- 🧷 menu Fenêtre / Fixer
- Pour ancrer les en-têtes de ligne :
- sélectionner la colonne située à droite des en-têtes de ligne
- 🧷 menu Fenêtre / Fixer

Pour ancrer à la fois une colonne et une ligne :

- Sélectionner la cellule qui se situe à l'intersection de la colonne et de la ligne à fixer
- 🖉 menu Fenêtre / Fixer

### Accéder aux options de Calc

Les options du module classeur sont accessibles à travers :

/ menu Qutils / Options... / OpenOffice.org Calc

Les 7 sous-menus permettent de définir les différentes options de configuration.

#### Identifier les formats du tableur

Les extensions permettent de dissocier les différents fichiers du tableur :

version1 : OpenOffice.org 1.x Classeur (.sxc) et modèle (.stc) versions 2 et 3 : Classeur OpenDocument (.ods) et modèle (.ots)

#### **Toujours plus...**

Il est mis à la disposition des utilisateurs 1 mémento général pour la suite OpenOffice.org et un mémento pour chaque module (Document Texte et Présentation).

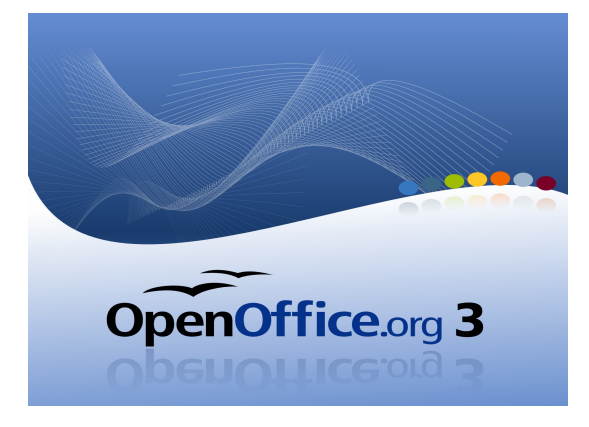

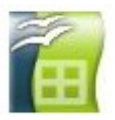

# MEMENTO CLASSEUR

Site officiel OpenOffice.org francophone :

http://fr.openoffice.org

Réalisation : Ministère de l'Économie, des Finances et de l'Industrie Ministère du Budget, des Comptes Publics et de la Fonction Publique

> Direction des Personnels et de l'Adaptation de l'Environnement Professionnel

> Sous-direction de l'Informatique - Bureau 2B

Contact : elisabeth.lebegue@finances.gouv.fr

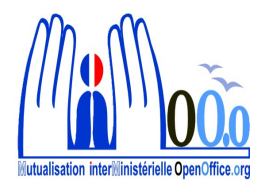

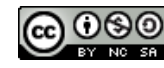

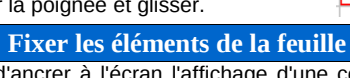

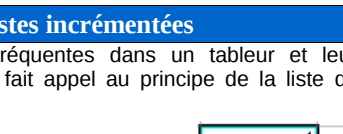